# **MASCH** Digital Registration - on prem Installation guide

- About the Interface: MASCH Digital Registration
- Contact Information Integration Partner
- Installation Steps
  - General steps
    - One way Installation
    - Two way Installation

## About the Interface: MASCH Digital Registration

#### **Contact Information - Integration Partner**

Slack Channel: htng\_masch

General phone number: +49 (0)2203 8068 405 / +41 (0)33 511 2135 Support / Installer phone number: +49 (0)2203 8068 405 / +41 (0)33 511 2135

General email address: support@masch.com Support / Installer email address: support@masch.com

#### Contact persons for installations

| Name                         | Position (Support / Installer) | Email             | Slack | Phone number                              |
|------------------------------|--------------------------------|-------------------|-------|-------------------------------------------|
| MASCH Customer Service Group | Support and Onboarding Team    | support@masch.com | 8     | +49 (0)2203 8068 405 / +41 (0)33 511 2135 |

### **Installation Steps**

| General | Examples |
|---------|----------|
| steps   |          |

| 1 | Request<br>authentication<br>details from the                             | Authentication method using specific Endpoint and a specific Token given by the third party system for each hotel customer |                        |             |   |  |  |  |  |
|---|---------------------------------------------------------------------------|----------------------------------------------------------------------------------------------------|------------------------|-------------|---|--|--|--|--|
|   | Integration partner<br>for the new<br>installation and<br>request them to | Edit Installation                                                                                                    |                        |             | × |  |  |  |  |
|   | send you the<br>authentication<br>details.                                | Gener                                                                                                    | al                     | Environment |   |  |  |  |  |
|   | Please provide<br>them the HoteIID<br>as well - internally                | API_BASEURL:                                                                                                    | Value<br>https://wv    |             | _ |  |  |  |  |
|   | for Protel this is the<br>CloudID                                         | BEARER_TOKEN:                                                                                                    | Value<br>4ee7f799      |             | _ |  |  |  |  |
|   | Dat<br>a<br>Sec<br>urity                                                  | L                                                                                                    |                        |             |   |  |  |  |  |
|   | Plea<br>se<br>hav<br>e in                                                 |                                                                                                    |                        |             |   |  |  |  |  |
|   | min<br>d<br>that<br>both<br>ven                                           |                                                                                                    |                        |             |   |  |  |  |  |
|   | dor<br>and<br>IO<br>inter                                                 |                                                                                                    |                        |             |   |  |  |  |  |
|   | face<br>toke<br>n<br>infor<br>mati                                        |                                                                                                    |                        |             |   |  |  |  |  |
|   | on<br>is<br>sens<br>itive                                                 |                                                                                                    |                        |             |   |  |  |  |  |
|   | infor<br>mati<br>on<br>that<br>mig                                        |                                                                                                    |                        |             |   |  |  |  |  |
|   | ht<br>be<br>tran<br>spor                                                  |                                                                                                    |                        |             |   |  |  |  |  |
|   | by<br>Slac<br>k,<br>tea                                                   |                                                                                                    |                        |             |   |  |  |  |  |
|   | m<br>view<br>er<br>sess                                                   |                                                                                                    |                        |             |   |  |  |  |  |
|   | in<br>case<br>of a<br>1:1                                                 |                                                                                                    |                        |             |   |  |  |  |  |
|   | sess<br>ion,<br>or<br>with                                                |                                                                                                    |                        |             |   |  |  |  |  |
|   | way<br>auth<br>entic<br>atio                                              |                                                                                                    |                        |             |   |  |  |  |  |
|   | n<br>met<br>hod<br>s by                                                   |                                                                                                    |                        |             |   |  |  |  |  |
|   | r<br>med<br>ia.                                                           |                                                                                                    |                        |             |   |  |  |  |  |
| 2 | General<br>Preparation On<br>Premise                                      | https://wiki.protel.net/images/3/30/IO_pre-                                                                                | setup-checklist_en.pdf |             |   |  |  |  |  |
| 3 | Add licence of I/O<br>Module to system                                    |                                                                                                    |                        |             |   |  |  |  |  |

| 4 | Special XSetup<br>Configuration | MASCH has up to three children age groups set up in their system, according to the region the hotel is based in. The Age Qualifying Code (AQC) mapping is done in MASCH as follows: |                                                                                          |                        |                               |           |                                                                                                |  |  |  |  |
|---|---------------------------------|----------------------------------------------------------------------------------------------------|------------------------------------------------------------------------------------------|------------------------|-------------------------------|-----------|------------------------------------------------------------------------------------------------|--|--|--|--|
|   | Ū                               | AQC 7 - MASCH Age<br>AQC 8 - MASCH Age<br>AQC 9 - MASCH Age<br>AQC 10, 19 and othe                                                                                                  | MASCH Age Level 1<br>MASCH Age Level 2<br>MASCH Age Level 3<br>, 19 and others to Adults |                        |                               |           |                                                                                                |  |  |  |  |
|   |                                 | The four child levels in protel have to be ideally also matched to one of the AQC so that the number of children is set correctly in MASCH.                                         |                                                                                          |                        |                               |           |                                                                                                |  |  |  |  |
|   |                                 | This can be achieved via the following XSetups:                                                                                                    |                                                                                          |                        |                               |           |                                                                                                |  |  |  |  |
|   |                                 | Group                                                                                                    | Variable Value                                                                           |                        |                               | Level     |                                                                                                |  |  |  |  |
|   |                                 | Interface_rescommon                                                                                                    | agequalifyingcode_child1                                                                 | X (could be 7,8,9 or 1 | 19, depending on hotel setup) | local     | -                                                                                              |  |  |  |  |
|   |                                 | Interface_rescommon                                                                                                    | agequalifyingcode_child2                                                                 | X (could be 7,8,9 or   | 19, depending on hotel setup) | local     | -                                                                                              |  |  |  |  |
|   |                                 | Interface_rescommon                                                                                                    | agequalifyingcode_child3                                                                 | X (could be 7,8,9 or   | 19, depending on hotel setup) | local     |                                                                                                |  |  |  |  |
|   |                                 | Interface_rescommon                                                                                                    | agequalifyingcode_child4                                                                 | X (could be 7,8,9 or   | 19, depending on hotel setup) | local     |                                                                                                |  |  |  |  |
|   |                                 | Example:                                                                                                    |                                                                                          |                        |                               |           |                                                                                                |  |  |  |  |
|   |                                 | In Hotel Test Resort, three child age groups are defined in protel:                                                                                                    |                                                                                          |                        |                               |           |                                                                                                |  |  |  |  |
|   |                                 | Child 1: 0-2 years                                                                                                    |                                                                                          |                        |                               |           |                                                                                                |  |  |  |  |
|   |                                 | Child 2: 3-6 years                                                                                                    |                                                                                          |                        |                               |           |                                                                                                |  |  |  |  |
|   |                                 | Child 3: 7-15 years                                                                                                    |                                                                                          |                        |                               |           |                                                                                                |  |  |  |  |
|   |                                 | For this hotel, MASCH has two child agegroups set up                                                                                                    |                                                                                          |                        |                               |           |                                                                                                |  |  |  |  |
|   |                                 | Age group 1: 0-2 years (AQC 7)                                                                                                    |                                                                                          |                        |                               |           |                                                                                                |  |  |  |  |
|   |                                 | Age group 2: 3 - 15 years (AQC 8)                                                                                                    |                                                                                          |                        |                               |           |                                                                                                |  |  |  |  |
|   |                                 | So in protel, the Xsetups will be set as follows:                                                                                                    |                                                                                          |                        |                               |           |                                                                                                |  |  |  |  |
|   |                                 | Group                                                                                                    | Variable                                                                                 | Value                  |                               |           |                                                                                                |  |  |  |  |
|   |                                 | Interface_rescommon                                                                                                    | n agequalifyingcode_chi                                                                  | ild1 7                 |                               |           |                                                                                                |  |  |  |  |
|   |                                 | Interface_rescommon                                                                                                    | n agequalifyingcode_chi                                                                  | ild2 8                 |                               |           |                                                                                                |  |  |  |  |
|   |                                 | Interface_rescommon                                                                                                    | n agequalifyingcode_ch                                                                   | ild3 8                 |                               |           |                                                                                                |  |  |  |  |
|   |                                 | So, in this case all ch                                                                                                    | ildren assigned to Child                                                                 | 1 1 in protel will b   | e assigned to Age group       | 1 in MASC | CH and all children assigned to Child 2 and 3 in protel will be assigned to Agegroup 2 in MASC |  |  |  |  |

| Bob instal<br>one for Or<br>(if not exis | lation:<br>Premise<br>ting) and             | com masch masch     |            | VVFhv7X5s8wOsn4z8zk      | 10051 |
|------------------------------------------|---------------------------------------------|---------------------|------------|--------------------------|-------|
| Integration                              | )<br>)                                      | gcs                 | property   | 0                        | 10854 |
| <b>A</b>                                 | Dat                                         | io.protel.onpremise | e property | VVEhvZX5s8wOsn4z8zk<br>O | 10854 |
|                                          | a<br>Sec<br>urity                           |                     |            |                          |       |
|                                          | Plea<br>se<br>hav<br>e in                   |                     |            |                          |       |
|                                          | min<br>d<br>that<br>both                    |                     |            |                          |       |
|                                          | dor<br>and<br>IO                            |                     |            |                          |       |
|                                          | face<br>toke<br>n<br>infor                  |                     |            |                          |       |
|                                          | mati<br>on<br>is<br>sens                    |                     |            |                          |       |
|                                          | itive<br>infor<br>mati<br>on                |                     |            |                          |       |
|                                          | that<br>mig<br>ht<br>be                     |                     |            |                          |       |
|                                          | tran<br>spor<br>ted<br>by<br>Slac           |                     |            |                          |       |
|                                          | k,<br>tea<br>m<br>view                      |                     |            |                          |       |
|                                          | er<br>sess<br>ion<br>in                     |                     |            |                          |       |
|                                          | case<br>of a<br>1:1<br>sess                 |                     |            |                          |       |
|                                          | or<br>with<br>two-<br>way                   |                     |            |                          |       |
|                                          | auth<br>entic<br>atio<br>n                  |                     |            |                          |       |
|                                          | met<br>hod<br>s by<br>othe                  |                     |            |                          |       |
|                                          | r<br>med<br>ia.                             |                     |            |                          |       |
| PWS Con                                  | figuration                                  |                     |            |                          |       |
| up     the     rel     on     up         | date to<br>latest<br>ease versi<br>date I/O |                     |            |                          |       |
| Manual Co<br>(Support-                   | nfiguration<br>prrection<br>Fool Use        |                     |            |                          |       |
| Casej                                    |                                             |                     |            |                          |       |
| One                                      | way li                                      | nstallation         |            |                          |       |
|                                          |                                             |                     |            |                          |       |

| 1 | PWS Configuration                                                                                                 |                                                                                                    | Installatio                                                                                                    | General<br>settings | Reservations Pr | ofiles Rates        | & Allotment    | ts Statistics | Invoices | Upselling | Inventory Map | bing         |                  |          |              |
|---|----------------------------------------------------------------------------------------------------|----------------------------------------------------------------------------------------------------|----------------------------------------------------------------------------------------------------|---------------------|-----------------|---------------------|----------------|---------------|----------|-----------|---------------|--------------|------------------|----------|--------------|
|   | enable L                                                                                                    | iveMode and a                                                                                                    | ctivate                                                                                                    | Username            | hotel108        | 54@connect.protel   | .net/8000_SR\  | /-ARW-01      | 1        |           |               | Update Confi | guration         |          |              |
|   | types for                                                                                                    | 1-way connec                                                                                                    | tion                                                                                                    | Password            |                 |                     |                |               | ]        |           |               | Delete Confi | guration         |          |              |
|   |                                                                                                    | Live Manda                                                                                                    | T                                                                                                    | Url:                | https://co      | onnect.protel.net/e | kt/1/protelio/ | tokens        | ]        |           |               | Live Mode    |                  |          |              |
|   | type                                                                                                    | Livewidde                                                                                                    | l oggie i rigger                                                                                                    | Mpe H               | lotel Name      |                     | HotelCod       | le Message    |          | Token     |               |              | TriggerState     | Live Mod | e Toggle Tri |
|   | OTA_HoteIR<br>esNotifRQ                                                                                           | <b>v</b>                                                                                                    | <ul><li>✓</li></ul>                                                                                                    | <u>1</u> H          | otel Alpenro    | se, CH- 3823 Weng   | jen 10854      | OTA_ProfileMo | odifyRQ  | f2bb      |               |              | 7 TriggerEnabled | <b>V</b> | ✓            |
|   | OTA_Profile<br>ModifyRQ                                                                                           | <b>v</b>                                                                                                    | <ul><li>✓</li></ul>                                                                                                    | 1 H                 | otel Alpenro    | se, CH- 3823 Weng   | jen 10854      | OTA_HotelRes  | NotifRQ  | f2bb      |               |              | 7 TriggerEnabled | <b>V</b> |              |
|   |                                                                                                    |                                                                                                    |                                                                                                    |                     |                 |                     |                |               |          |           |               |              |                  |          |              |
| 2 | Create a test r<br>one year after<br>reservation nu<br>• make a r<br>outgoing<br>answere<br>no error              | eservation in til<br>the system da<br>mber to your ir<br>nodification. Vo<br>OTA_HotelRe<br>d by OTA_Hote<br>occurs.                    | ne future (at least<br>te) & provide the<br>ntegration partner<br>erify in Kibana that<br>sNotifRQ is<br>elResNotifRS and |                     |                 |                     |                |               |          |           |               |              |                  |          |              |
| 3 | Modify the pro<br>above and pro<br>integration par<br>• Verify in<br>OTA_Pro<br>OTA_Pro<br>occurs.<br>• Cancel th | file of the reservide the profile<br>vide the profile<br>ther<br>Kibana that ou<br>ofileModifyRQ i<br>ofileModifyRS a<br>ne reservation | rvation made<br>e number to your<br>tgoing<br>is answered by<br>and no error                                              |                     |                 |                     |                |               |          |           |               |              |                  |          |              |
| 4 | Create and sta<br>• for reserved<br>for the new                                                                   | art bulk uploads<br>vations (OTA_I<br>ext 3 years                                                                                       | s<br>HotelResNotifRQ)                                                                                                    |                     |                 |                     |                |               |          |           |               |              |                  |          |              |
|   | BTS Jobs<br>as only of<br>the same                                                                                | s will be proces<br>ne bulk per pro<br>time.                                                                                            | sed one by one operty is allowed at                                                                                       |                     |                 |                     |                |               |          |           |               |              |                  |          |              |
|   | Bulks sho<br>and endir<br>01.01.20                                                                                | ould be starting<br>ng with 31 of D<br>17 - 31.12.202                                                                                   | with 1 January<br>ecember (i.e.<br>1).                                                                                    |                     |                 |                     |                |               |          |           |               |              |                  |          |              |
|   | Check for<br>upload: M<br>Use Case                                                                                | r failed messag<br>Ianual Correcti<br>es)                                                                                               | ges after the bulk<br>ion (Support-Tool                                                                                   |                     |                 |                     |                |               |          |           |               |              |                  |          |              |
|   | In case ye<br>upload, ir<br>not sent.<br>and creat                                                                | ou have issues<br>westigate why<br>As an option, o<br>e a new one.                                                                      | with a stuck bulk<br>messages were<br>delete the old job                                                                  |                     |                 |                     |                |               |          |           |               |              |                  |          |              |
| 5 | Data Validation                                                                                                   | n Report - DQI<br>ired                                                                                                    | Ξ                                                                                                    |                     |                 |                     |                |               |          |           |               |              |                  |          |              |

| Two way Examples<br>Installation |
|----------------------------------|
|----------------------------------|

| 1 | PWS Configuration       • enable LiveMode for required message types for 2-way connection       Message Type       OTA_Profile ModifyRS                                                                                                    | Installations       General<br>settings       Reservations       Profiles       Rates &<br>Restrictions       Allotments       Statistics       Invoices       Upselling       Inventory       Mapping         Username:       hotel100554@connect.protel.net/8000_SRV-ARW-01       Update Configuration       Update Configuration         Password: |
|---|----------------------------------------------------------------------------------------------------|----------------------------------------------------------------------------------------------------|
| 2 | Test an incoming profile<br>modification<br>(OTA_ProfileModifyRQ)<br>• ask the<br>Integration<br>partner to modify<br>a profile and<br>send the changes<br>to protel.<br>Check:<br>• Title/Prefix (Free<br>text salutation<br>sent to protel) -<br>Title is sent to<br>profile in the<br>language that is<br>shown to the<br>guest in the GUI<br>• Given Name<br>• Surname<br>• Telephone<br>number<br>(PhoneTechType<br>=1)<br>• E-Mail address<br>• Address - Street<br>and house<br>number, ZIP, City<br>and Country<br>• Gender<br>• Date of birth<br>• Language<br>• Nationality<br>• Document type<br>and document<br>number |                                                                                                    |
| 3 | Data Validation Report -<br>DQE                                                                                                    |                                                                                                    |
|   | Ito Dat required                                                                                                    |                                                                                                    |

| 4 | Update the developer portal<br>with the information about<br>the installed customer<br>To be found here:<br>Developer portal /<br>Development / Services /<br>Prospect Hotels / Add | contain "MASCH" in<br>Is set<br>Name<br>MASCH<br>Pick a field | the name                                   |                                |                                                   |             |            |                  |       |              |             |
|---|----------------------------------------------------------------------------------------------------|---------------------------------------------------------------|--------------------------------------------|--------------------------------|---------------------------------------------------|-------------|------------|------------------|-------|--------------|-------------|
|   |                                                                                                    | Action Status pAIR                                            | Status OnPrem                              | Name                           | Versio                                            | n Service I | Identifier | Development Team |       |              |             |
|   |                                                                                                    | PRODUCTION                                                    | PRODUCTION                                 | MASCH                          | 1                                                 | crs         |            | ifc.masch        |       |              |             |
|   |                                                                                                    | PILOT                                                         | PILOT                                      | Masch Digitaler<br>Meldeschein | 1                                                 | masch       | igcs       | com.masch        |       |              |             |
|   |                                                                                                    | Edit                                                          |                                            |                                |                                                   |             |            |                  |       |              |             |
|   |                                                                                                    | Services                                                      | Masch Digita<br>Created by katherina.oster | ler Meldeschein (com.ma        | isch.maschgcs)<br>136 ly advise descuza@reliag.ch |             |            |                  |       | Q. Search    | ADD         |
|   |                                                                                                    | Overview                                                      | Action                                     | Name 🕁                         | Street                                            | Zip         | City       | Country          | Phone | Contact name | Contact ema |
|   |                                                                                                    | 菁 Service Store                                               | 10                                         | Alpenr                         |                                                   |             |            |                  |       |              | infogalpen  |
|   |                                                                                                    | Pricing  C Discounts  C Change History  S Sales               | 10                                         | 49107<br>n                     |                                                   |             |            | -                |       |              | info@hote   |